# 建設工事競争入札参加資格申請 電子申請システム 操作マニュアル

# 京都府建設交通部指導検査課

# 令和6年10月

# 目次

| システム利用上の注意          | 2  |
|---------------------|----|
| 第1章 申請              |    |
| 1.申請の流れ             | 3  |
| 2.操作方法              |    |
| (1)案内画面             | 4  |
| (2) ログイン            | 6  |
| (3)申請書入力            | 7  |
| (4)送信確認             | 14 |
| (5)到達確認             | 16 |
|                     |    |
| 第2章 取扱状況照会。受付結果通知等  |    |
| 1.取扱状況照会・受付結果通知等の流れ | 18 |
| 2.操作方法              |    |
| (1)案内画面             | 19 |
| (2)取扱状況照会           | 19 |
| (3) 取扱状況詳細と受付結果通知   | 21 |
| (4)申請内容補正           | 26 |
| (5) 取下げ依頼申請         | 31 |

#### システム利用上の注意

1.必ず申請の手引きをダウンロードし、よく読んでから電子申請システムへの入力を行ってください。 また、入力終了後、<u>別送書類を期限までに必ず郵送してください</u>。

\* 受付期間中にすべての申請書類等が整わない場合、受付ができませんので注意してください。

2.ログアウトについて

セキュリティの問題上、使用後は必ずブラウザを閉じてください。

#### 3.ブラウザの制限

ブラウザの戻る,中止,再読込等のボタンは押さないようにしてください。

4.データの保存について

一つの画面で30分以上の時間が経過しますと、サーバから強制的に切断されます。切断される と再度ログインが必要となり、入力中のデータは保存されておらず、再入力が必要となります。 申請のページにある、データ保存のボタンをクリックしデータを保存するようにしてください。

5.複数画面でのご利用について

原則として、Ctrl+N もしくは「ファイル(F)」→「新規作成(N)」→「ウィンドウ(W)」等の操作により複数画面を起動し、複数画面で電子申請システムを使用しないようにしてください。使用した場合は、動作の保障はされません。

6.Webブラウザの設定について

事前準備として、Webブラウザの設定(ポップアップブロック、信頼済サイトの設定)が必要になります。

設定方法は以下をご覧ください。

http://www.shinsei.elg-front.jp/kyoto2/www/guide/manual/11\_web\_browser.pdf

7.電子申請システムに関する質問について

電子申請システムに関する質問については次のヘルプデスクまでお問い合わせ願います。

# 電子申請ヘルプデスク 0120-368-822

(受付時間は平日9時~17時。12月29日~1月3日は除く)

# 第1章 申 請

# 1. 申請の流れ

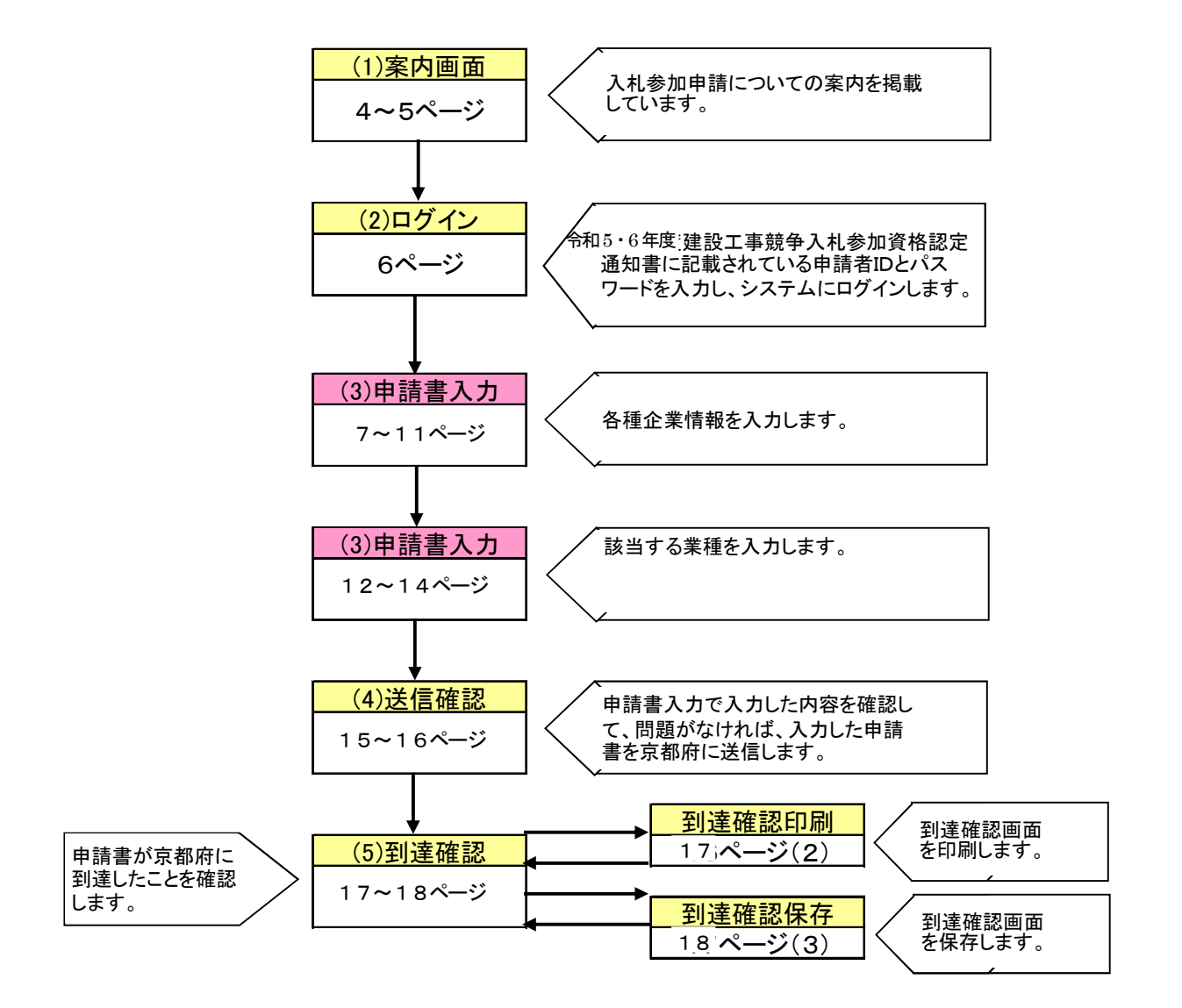

#### 2. 操作方法

#### (1)案内画面

入札参加資格申請についての案内を掲載しています。

①京都府ホームページ「競争入札参加資格」アドレス https://www.pref.kyoto.jp/shimei/index.html

②「令和7・8年度京都府建設工事競争入札参加資格審査申請(定期受付)」をクリック

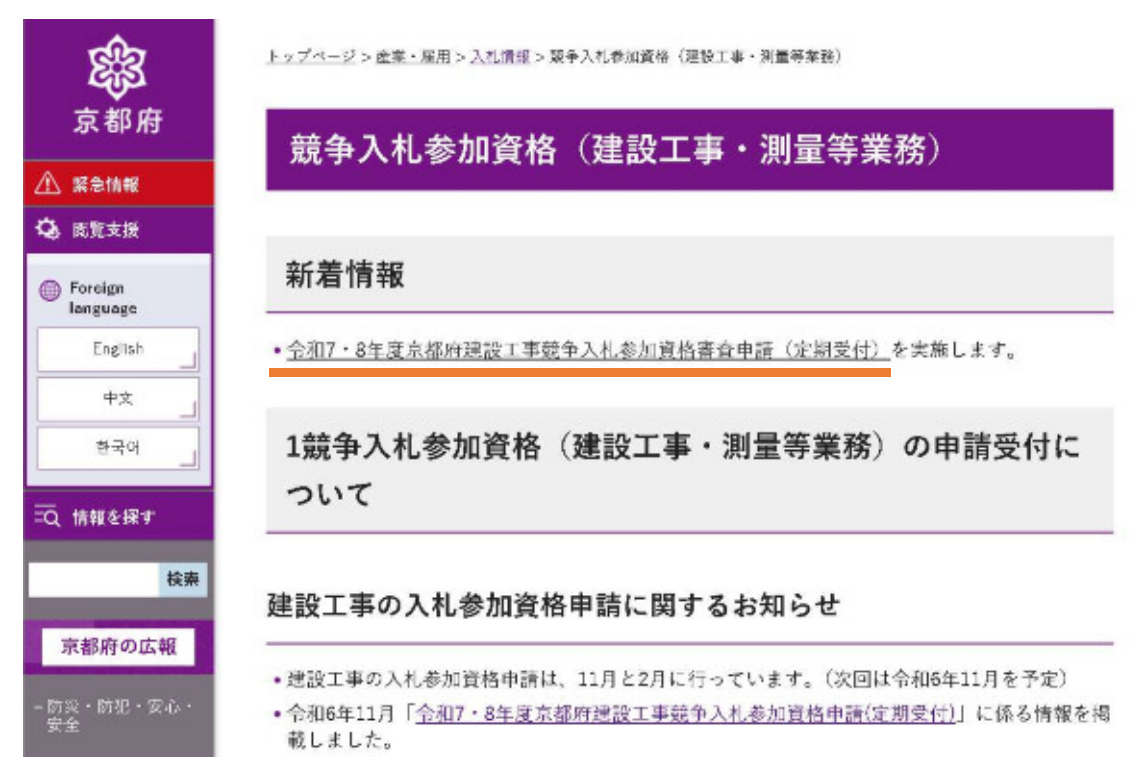

③「電子申請システムについて」の「電子申請システムはこちら(外部リンク)」をクリック

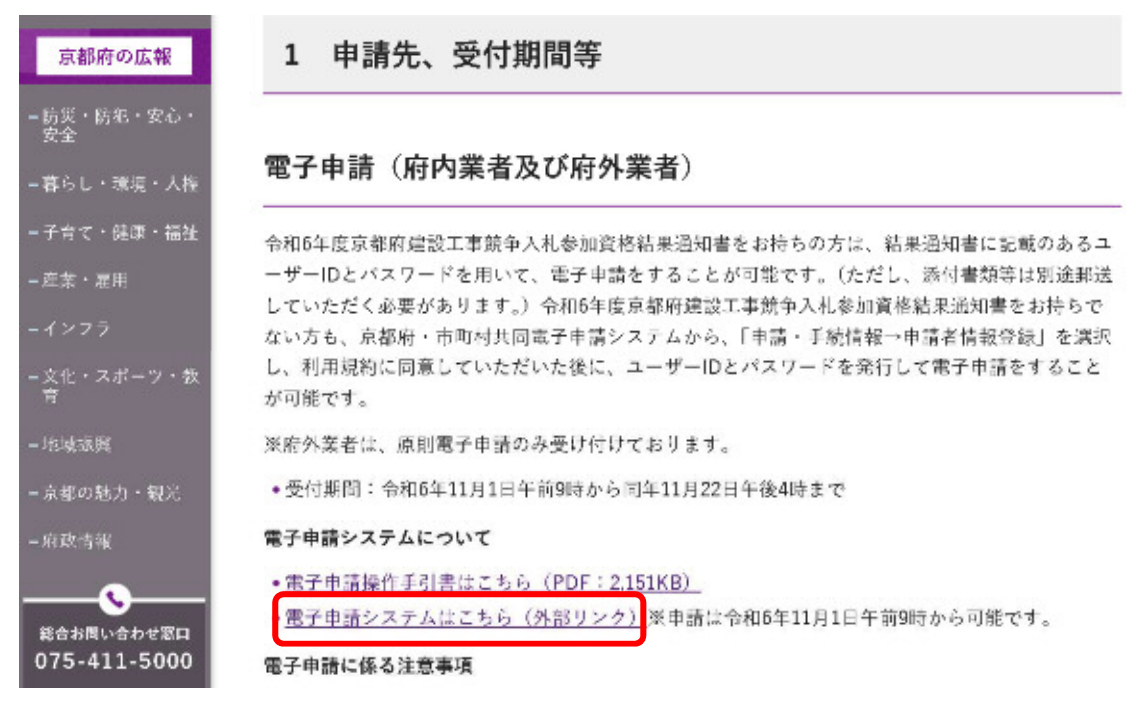

#### 【電子申請システムメニュー画面】

令和7・8年度建設工事競争入札参加資格審査申請(定期受付)
 申請者IDが必要
 受付前(受付期間:2024年11月1日9時0分から2024年11月22日16時0分まで)

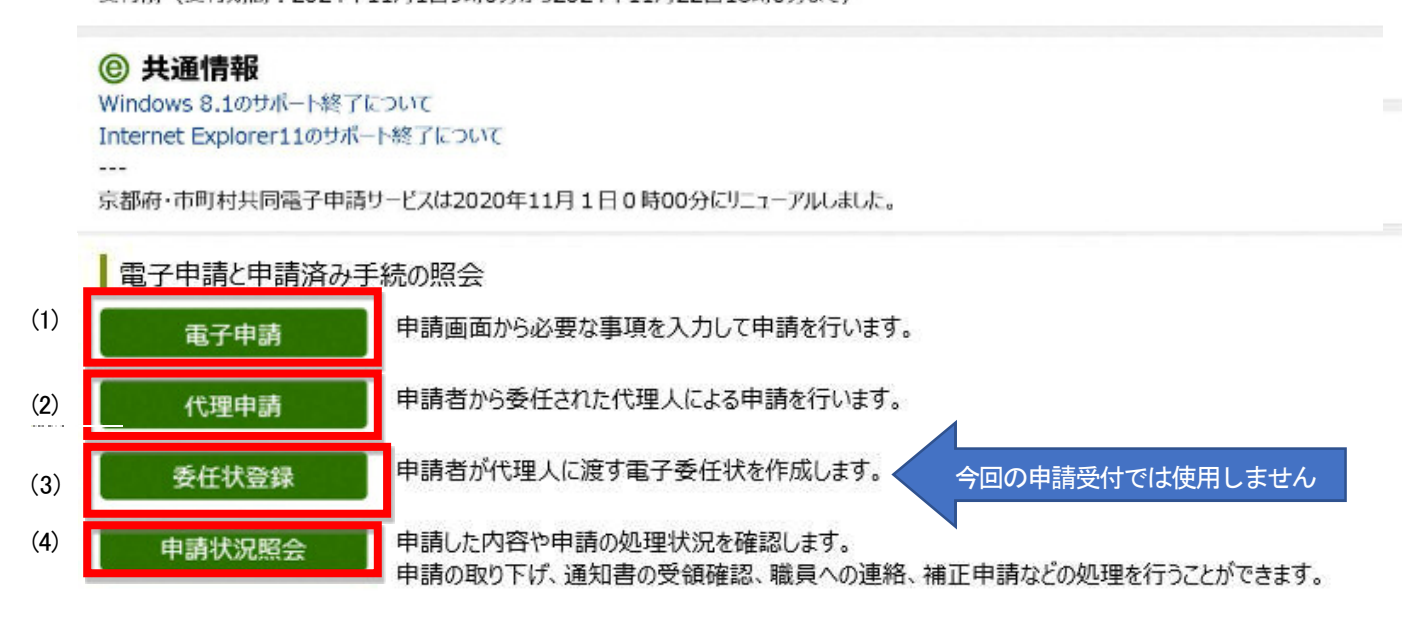

|     | 項目     | 表示内容·操作説明                        |
|-----|--------|----------------------------------|
| (1) | 電子申請   | 本人による電子申請を行う場合にクリックしてください。       |
|     |        | 代理人による電子申請を行う場合にクリックしてください。      |
|     |        | 【注意】複数の業者の申請を行う代理人については、必ず1業者の申  |
| (2) | 代理申請   | 請ごとにログイン画面まで戻り、申請業者ごとのユーザIDとパスワ  |
|     |        | ードを入力し直してください。1つのユーザID・パスワードで複数の |
|     |        | <u>申請がされた場合、受付ができない場合があります。</u>  |
|     |        | 「委任状登録」のボタンは今回、使用しません。           |
| (3) | 委任状登録  | 行政書士の方が代理申請を行う場合でも、電子委任状の作成は不要   |
|     |        | です。添付書類を郵送する際に、紙の委任状を付けてください。    |
| (4) | 由其中和四本 | 申請の処理状況を確認する場合や、審査結果を照会する場合にクリ   |
| (4) | 中調扒洗照会 | ックしてください。                        |

 $\mathbf{5}$ 

(2)ログイン

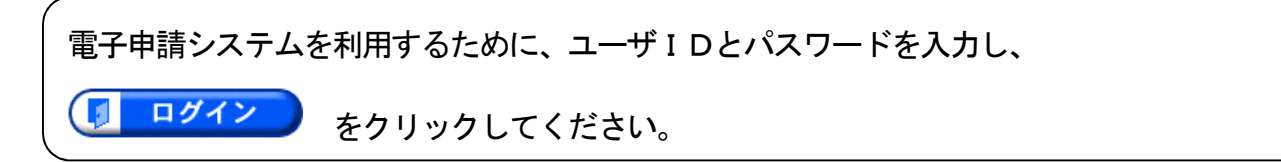

#### 【申請者ログイン画面】

| 🚳 https://g-kyoto.pretkyoto.lg.jp - 電子申讀·届出システム — Micro           | osoft Internet Explorer                 | _ 6 × |
|-------------------------------------------------------------------|-----------------------------------------|-------|
| ファイル(E) 編集(E) 表示(M) お気に入り(A) ツール(D) ヘル                            | 7W                                      | りンク 🍂 |
|                                                                   | 電子申請システム                                |       |
| ※代理申請を行う代理人の方で、<br>複数の業者の申請を行う場合は、<br>必ず1業者ごとにこの画面まで              |                                         | 1     |
| <u>戻り、甲請を行う業者のユーサ</u><br><u>IDとパスワードでログインし</u><br><u>直してください。</u> | ユーザIDとバスワードを入力して、<br>【ログイン】ボタンを押してください。 |       |
|                                                                   | ユーザID (1)                               |       |
|                                                                   | パスワード (2)                               |       |
|                                                                   | (3)<br>(3)                              |       |
| •                                                                 |                                         | ×     |

|     | 項目    | 表示内容·操作説明                        |
|-----|-------|----------------------------------|
| (1) | ユーザID | 8桁のIDを入力してください。                  |
| (2) | パスワード | 8桁のパスワードを入力してください。               |
| (2) |       | なおパスワードはすべて●で表示されます。             |
| (3) |       | 電子申請システムを利用するために、ユーザIDとパスワードを入力し |
| (0) |       | た後でクリックしてください。                   |

◆ユーザID、パスワードは「令和6年度京都府建設工事入札参加資格審査結果通知書」に記載されています。(令和6年度入札参加資格をお持ちでない方は、各自IDとパスワードを取得してください。)
 ◆ユーザID、パスワードともに半角の英数字になっています。大文字と小文字の違いに注意してください。

# (3)申請書入力

申請書に必要事項を入力します。

- 表示された内容を確認の上、必要事項を入力してください。なお初期表示される内容に誤りがある場合は直接画面に上書きをお願います。
- [必須] と記載された項目は必ず入力してください。
- 画面下方にも入力する欄がありますので、入力もれがないようにしてください。

【申請書入力画面①】

| 1       | ページ  |             |                                          |                                      |               |
|---------|------|-------------|------------------------------------------|--------------------------------------|---------------|
|         |      | 建           | <b>殳工事競争入札参</b> 加                        | □資格審査申請書                             |               |
| 「データ    | 保存」  | → 入力途<br>を/ | 中の情報を仮保存したり、入力した情報<br>ソコン等に保存するためのポタンです。 | を再利用する場合に、入力した情報                     |               |
| 「データ    | 読込」  | - パソコ       | ン等に保存した情報を申請書画面に読込                       | んで、再利用するためのボタンです。                    |               |
| (それぞ    | れのボタ | シの利用に       | 際しては、「システムの利用方法」に記                       | 載の注意事項も必ずご確認ください。)                   |               |
| ■申請年月日  |      |             | 令和6 年9 月 18 日                            |                                      |               |
| ■京都府知事  |      |             | 西脇 隆俊                                    | 様                                    |               |
| ■申請先    | (1)  | [必須]        |                                          | ~                                    |               |
| ■特殊文字   | (2)  | [必須]        | ○有 ○無                                    |                                      |               |
| ■商号又は名称 | 称    | [必須]        | 特定非営利活動法人マルマル                            |                                      | [全角]          |
|         | (3)  | [必須]        | (フリガナ「カブシキガイシャ」、「ユ<br>マルマル               | -ウゲンガイシャ」等のフリガナは不要で<br>(5)           | ず。)<br>] [全角] |
| ■代表者氏名  |      | [必須]        | (役職 漢字)     (姓       理事長     京者          | 漢字) (名 漢字)<br>【 太郎                   | [全角]          |
|         | (4)  | [必須]        | (姓<br> キ=                                | フリガナ)     (名 フリガナ)       ロウト     タロウ | [全角]          |
| ■主たる営業が | 所の所有 | E地          | <b>邻压委员 教</b>                            | 姜広県夕                                 |               |
|         | (5)  | [必須]        | 612-7612 (例:123-4567) 京                  | ■府来白<br>都府 ∨                         | [半角]          |
|         |      | [必須]        | 市区郡町村名以下<br>上京区下立売通西入薮ノ内町                |                                      | [全角]          |

|     | 項目                         | 表示内容•操作説明                           |
|-----|----------------------------|-------------------------------------|
|     |                            | 申請先(各土木事務所又は指導検査課)を選択してください。        |
| (1) | 中主生「必須」                    | 京都府内に主たる営業所のある者は主たる営業所が管内にある各土木     |
|     | 中胡兀[北溟]                    | 事務所、京都府外に主たる営業所のある者は指導検査課を選択してくだ    |
|     |                            | さい。                                 |
|     |                            | 商号、名称、所在地の漢字について、外字等によりコンピュータで対応で   |
|     | 바라구수[까구]                   | きない場合、コンピュータの対応漢字に置き換えて入力してください。    |
| (2) | 特殊又子 <mark>L必須」</mark>     | この場合、該当の文字について、「特殊文字置き換え表」を別途申請先    |
|     |                            | に郵送してください。                          |
|     |                            | 商号又は名称について、初期表示された内容が異なる場合、上書き修     |
| (3) | 商号又は名称 <mark>[必須]</mark>   | 正してください。                            |
|     |                            | (「カブシキガイシャ」、「ユウゲンガイシャ」等のフリガナは不要です。) |
| (4) | <b>化主老氏</b> 夕[ <b>心</b> 酒] | 代表者氏名について、初期表示された内容が異なる場合、上書き修正し    |
| (4) | <b>八衣</b> 有氏石[ <u>必</u> 須] | てください。                              |
| (5) | 主たる営業所の所在地                 | 主たる営業所の所在地について、初期表示された内容が異なる場合、     |
| (5) | [必須]                       | 上書き修正してください。                        |

| 【申請書入力画面②】                                 |                                                                               |      |
|--------------------------------------------|-------------------------------------------------------------------------------|------|
| ■所在地コード (6) [必須]                           | 26102 所在地コード <sup>[半角]</sup><br>※所在地コードの入力についてはこちらを参照し、上から5桁を使用すること。          |      |
| ■電話番号 (7) [必須]                             | (例:075-000-0000) 075-414-5225 [半角] ※市外局番から入力す<br>(例:090-0000-0000)            | ること。 |
| ■担当者情報 (8) 担当者氏名                           | 京都 花子 担当者電話番号 075-414-5228                                                    |      |
| ■個人・法人の区分 <sup>(9)</sup> <mark>[必須]</mark> | ● 法人 ○ 個人                                                                     |      |
| ■受任者情報 (10) <mark>[必須]</mark>              | ○希望あり ⑥希望なし                                                                   |      |
| 営業所の名称 (11)                                |                                                                               | [全角] |
| 受任者氏名                                      | (役職 漢字)     (姓 漢字)     (名 漢字)       (他 漢字)     (名 漢字)                         | [全角] |
|                                            | (姓 ラリカチ) (名 ラリカチ)                                                             | [全角] |
| 郵便番号                                       | (例:123-4567) [半角]                                                             |      |
| 住所                                         | <ul> <li>都道府県名</li> <li>郡市区町村名</li> <li>▼</li> <li>▼</li> <li>字名番地</li> </ul> | [全角] |
|                                            | ビル名<br>[全角]                                                                   | [全角] |
| 営業所の所在地コード                                 | 「所在地コード [半角]     ※所在地コードの入力についてはこちらを参照し、上から5桁を使用すること。                         |      |
| 電話番号                                       | (例:075-000-0000) [半角] ※市外局番から入力す                                              | ること. |

|      | 項目                         | 表示内容·操作説明                                                   |  |  |  |  |
|------|----------------------------|-------------------------------------------------------------|--|--|--|--|
|      |                            | <u>所在地コード</u> をクリックすると、別画面でリンク先の地方公共団体情報シ                   |  |  |  |  |
| (6)  | 所在地コード[必須]                 | ステム機構のホームページが開きます。掲載されている地方公共団体                             |  |  |  |  |
|      |                            | コード住所一覧のコードの、上から5けたを入力してください。(例:京都 <br>                     |  |  |  |  |
|      |                            | 市北区 261017→26101 を入力)                                       |  |  |  |  |
| (7)  | 電話番号(連絡先)                  | 代表番号等について、初期表示された内容が異なる場合、上書き修正し                            |  |  |  |  |
|      | [必須]                       | てください。                                                      |  |  |  |  |
| (8)  | 担当者情報 <mark>[必須]</mark>    | こちらから内容について確認する場合がありますので、入力内容を熟知<br>されている方の氏名及び電話番号をお願いします。 |  |  |  |  |
| (9)  | 個人・法人の区分 <mark>[必須]</mark> | 法人又は個人のいずれかをチェックしてください。                                     |  |  |  |  |
|      |                            | 契約の締結等の権限を、申請者から支店長等に委任したい場合は、「希                            |  |  |  |  |
| (10) | 受任者情報 <mark>[必須]</mark>    | 望あり」をチェックし、(10)の詳細情報を入力してください。希望されない                        |  |  |  |  |
|      |                            | 場合は、「希望なし」をチェックしてください。                                      |  |  |  |  |
| (11) | 受任者情報詳細                    | (10)で「希望あり」をチェックした場合のみ、受任者の詳細情報を入力し                         |  |  |  |  |
| (117 |                            | てください。                                                      |  |  |  |  |

【申請書入力画面③】

|      | メールアドレス        | [必須]   | [#                                                                       | 角]         |
|------|----------------|--------|--------------------------------------------------------------------------|------------|
|      | (11)           | (確認)   | 〈例:account@domain.co.jp 連絡先として有効なアドレスを記入してください。〉<br>【半                   | .角]        |
|      | 建設業の許可番号       |        | 大臣知事コード                                                                  |            |
|      | (12)           | [必須]   | ▼ ▼ 第 号 [半角]                                                             |            |
|      | 企業分類 (13)      | [必須]   | ✓                                                                        |            |
| -    | 総職員数 (14)      | [必須]   | 人 [半角]                                                                   |            |
|      | 資本金            | [必須]   | 千円 [半角]                                                                  |            |
|      | 経営事項審査基準日      |        |                                                                          |            |
|      | (15)           | [必須]   | [半角] ※R5. 4. 1からR6. 10. 31まででないと申請できません。                                 |            |
| _    | 级营车市家本结果酒      |        | (例:301231)                                                               |            |
|      | 杜古亨項留且和不遵      | [必須]   | [半角] ※R6. 10. 31まででないと申請できません。<br>(例:010731)                             |            |
|      | 【SO及び障害者雇用等    | に係る申請  | 内容                                                                       |            |
|      | □ [\$09000シリー. | x 🗆 [S | SO14000 🗌 KESステップ1 🗌 KESステップ2(別途、「ISO又はKESの登録証(写し)」を送付                   | すのこと。)     |
| (16) | □ 障害者雇用        |        | (別途、「障害者雇用状況申告書」及び「障害者雇用状況報告書(写し)」を送付のこと。)                               |            |
|      | 🗌 建設業労働災者      | 防止協会   | (別途、「会員証明書(写し)」を送付のこと。)                                                  |            |
|      | 🗌 不当要求防止責      | 任者講習   | (別途、「受講修了書(写し)」を送付のこと。)                                                  |            |
|      | 🗌 保護観察対象者      | 1雇用    | (別途、「保護観察対象者等雇用に関する証明書」を送付のこと。)                                          |            |
|      | 🗌 建設機械保有額      | a C    | 千円[半角](別途、「建設機械等保有状況申請所」及び「算<br>を送付のこと。)                                 |            |
|      | 🗌 運転免許・技能      | と講習 [  | 人 [半角] (別途、「建設機械の運転に係る免許取得者・技能講習修了者名簿」<br>「建設機械の運転に係る免許証・技能講習修了書(写し)」を送付 | 」及び<br>fのこ |

|      | 項目           | 表示内容·操作説明                           |
|------|--------------|-------------------------------------|
| (11) | メールアドレス[必須]  | 補正の通知・申請受付完了等のお知らせに使用しますので、本申       |
|      |              | 請内容を熟知している方のメールアドレスを記入してください。       |
| (12) | 建設業の許可番号     | 有効な許可が複数ある場合は、最も古い年度の番号を入力してく       |
| (12) | [必須]         | ださい。                                |
| (13) | 企業分類[必須]     | 大又は中小のいずれかを選択してください。(注)             |
| (14) | 総職員数·資本金[必須] | 令和 6 年 11 月 1 日現在の総職員数及び資本金を入力してくださ |
| (14) |              | い。(注)                               |
|      | 経営事項審査基準日·経  | 経営事項審査結果通知書に記載されている、審査基準日と結果通       |
| (15) | 営事項審査結果通知日   | 知日を入力してください。(注)                     |
| (10) | [必須]         | 記入例: (令和5年5月1日の場合、050501と入力してください。) |
|      |              | R 5.4.1 から R6.10.31 まででないと申請できません。  |

|      |               | ISO9001、ISO14001 又は KES、障害者雇用、建設業労働災害防止 |
|------|---------------|-----------------------------------------|
|      |               | 協会、不当要求防止責任者講習及び保護観察対象者雇用に係る            |
| (10) | ISO 及び障害者雇用等に | 加点を申請される場合はチェックをしてください。建設機械等保有          |
| (16) | 係る申請内容        | 及び建設機械運転技術者雇用に係る加点を申請される場合はチ            |
|      |               | ェックをした上で、保有額又は運転免許取得者及び技能講習修了           |
|      |               | 者の人数を入力してください。(注)                       |

#### \* (注)の記載のある事項は、特に「申請の手引き」をよく確認してください。

該当する業種について必要事項を入力します。

【申請書入力画面④】

|     | -    |              |              | (1)                    | (2)                           | (3)                    | (4)                            | (5)             | (6)                          |
|-----|------|--------------|--------------|------------------------|-------------------------------|------------------------|--------------------------------|-----------------|------------------------------|
| 莱檀  | 種別   | 建設業の種類       |              | 許可を受け<br>ている強放<br>業の種類 | 登営事項審<br>を受けて<br>いる建設業<br>の種類 | 入札を希望<br>する健設工<br>事の種類 | 件可年月日(和層)<br>年月日<br>〈例:050801〉 | 許可更<br>新申請<br>中 | 2年又は3年平均完成工事<br>高<br>(単位:千円) |
| 010 | 土木工事 | 土木一式         | ( <b>±</b> ) | ~                      |                               |                        |                                |                 | [半角]                         |
| 020 | 建築工事 | 建築一式         | (建)          | ~                      |                               |                        |                                |                 | [半角]                         |
| 030 | 建築工事 | 大 エ          | (大)          | ~                      |                               |                        |                                |                 | [半角]                         |
| 040 | 建築工事 | 左官           | (左)          | ~                      |                               |                        |                                |                 | [半角]                         |
| 051 | 土木工事 | 法面処理         | (法)          | ~                      |                               |                        |                                |                 | [半角]                         |
| 053 | 土木工事 | 交通安全施設       | (交)          | ~                      |                               |                        |                                |                 | [半角]                         |
| 054 | 土木工事 | その他<br>とび・土エ | (他)          | ~                      |                               |                        |                                |                 | [半角]                         |
| 060 | 土木工事 | 石            | (石)          | ~                      |                               |                        |                                |                 | [半角]                         |
| 070 | 建築工事 | 屋根           | (屋)          | ~                      |                               |                        |                                |                 | [半角]                         |
| 080 | 建築工事 | 電気           | (電)          | ~                      |                               |                        |                                |                 | [半角]                         |
| 090 | 建築工事 | 管            | (管)          | ~                      |                               |                        |                                |                 | [半角]                         |

|     | 項目           | 表示内容·操作説明                       |
|-----|--------------|---------------------------------|
| (1) | 許可を受けている建設業の | 一般又は特定のいずれかを選択してください。(注)        |
|     | 種類           |                                 |
| (2) | 経営事項審査を受けている | 経営事項審査結果通知書に基づき、経営事項審査を受けているもの  |
|     | 建設業の種類       | にチェックをしてください。(注)                |
| (3) | 入札を希望する建設工事の | 入札参加を希望する建設工事にチェックをしてください。参加条件に |
|     | 種類           | ついては、「申請の手引き」を参照してください。(注)      |
| (4) | 許可年月日        | 入札参加を希望するものについてのみ、許可年月日を入力してくださ |

11

|     |              | い。(記入例:令和5年8月1日の場合、050801)       |
|-----|--------------|----------------------------------|
| (5) | 許可更新申請中      | 建設業許可の更新申請中の場合は、チェックをしてください。また、こ |
|     |              | の場合は(4)に古い許可年月日を入力してください。        |
| (6) | 2年又は3年平均完成工事 | 経営事項審査結果通知書に記載された、2年又は3年平均完成工事   |
|     | 高            | 高を入力してください。(注)                   |

\* (注)の記載のある事項は、特に「申請の手引き」をよく確認してください。

【申請書入力画面⑤】

令和 7.8 年度における京都府の発注する建設工事の競争入札参加資格の審査を受けたいので、 添付書類を添えて申請します。なお、この申請書及び添付書類のすべての記載事項は事実と相違ない こと並びに当該入札に係る契約を締結する能力を有しない者、破産手続開始の決定を受けて復権 を得ない者及び暴力団員による不当な行為の防止等に関する法律(平成三年法律第七十七号)第三 十二号第一項各号に掲げる者でないことを誓約します。

添付書類(別送書類)について

 「申請の手引き」を熟読し、必要な書類を確認の上、別途郵送してください。必要な書類の準備ができてから、申請してください。申請後、早急に書類を郵送してください。
 期限までに書類の送付がない場合、又は送付された書類に不備がある場合、受付できません。

 注意事項

・許可を受けていない建設業、経営事項審査を受けていない業種は入札を希望できません。

・2年または3年平均完成工事高が「0」の業種は入札を希望できません。

(8)

解体工事の入札参加資格を希望されている方へ ・経過措置期間が終了したため、解体工事の入札参加資格を希望する場合は、解体工事にかかる建設業許を取得し、経営事項審査を受け、平均完成工事高が「0」でないことが必要です。

(9)

(10)

(11)

■ 入力事項の確認

(7)

・入力した内容に間違いがなければ、下の「次へ」ボタンをクリックしてください。

|     | 戻る データ読込 | データ保存 中止 次へ                                                                                                    |
|-----|----------|----------------------------------------------------------------------------------------------------|
|     | 項目       | 表示内容·操作説明                                                                                                    |
| (7) | 戻 る      | 前のページに戻ります。<br>申請データを保存していない場合、それまで入力したデータは失わ<br>れますので注意してください。<br>Web べージからのメッセージ X<br>Chまで入力された内容は消去されます。このまま処理を続けますか?<br>OK キャンセル |
| (8) | データ読込    | ー時保存したデータを読み込みます。<br>クリックすると下記の画面が表示されます。                                                                                            |

|              | 協定されたXXALが申請書入力画覧に反映されます。<br>教込時家のXXALを指定していっながって作っていたみい。<br>キャンセルする場合は【供る】ボタンを押してCEAい。<br>XXALを保定する |
|--------------|----------------------------------------------------------------------------------------------------|
|              | 参照ボタンをクリックすると下記の画面が表示されますので、データ<br>保存で保存したファイルを選択し開くをクリックしてください。なお<br>このシステムで保存したファイルのみ、読み込みができます。   |
| (9)<br>データ保存 | 中請データを保存します。         クリックすると、データを開くか保存するかを聞いてきます。                                                    |
| (10) 中止      | 申請入力を中止します。<br>申請データを保存していない場合、それまで入力したデータは失<br>われますので注意してください。                                      |
| (11) 次へ      | 必要事項の入力後、クリックすると送信確認画面に移ります。                                                                         |

# (4)送信確認

入力した申請書を確認の上、京都府あてに送信します。

【送信確認画面】

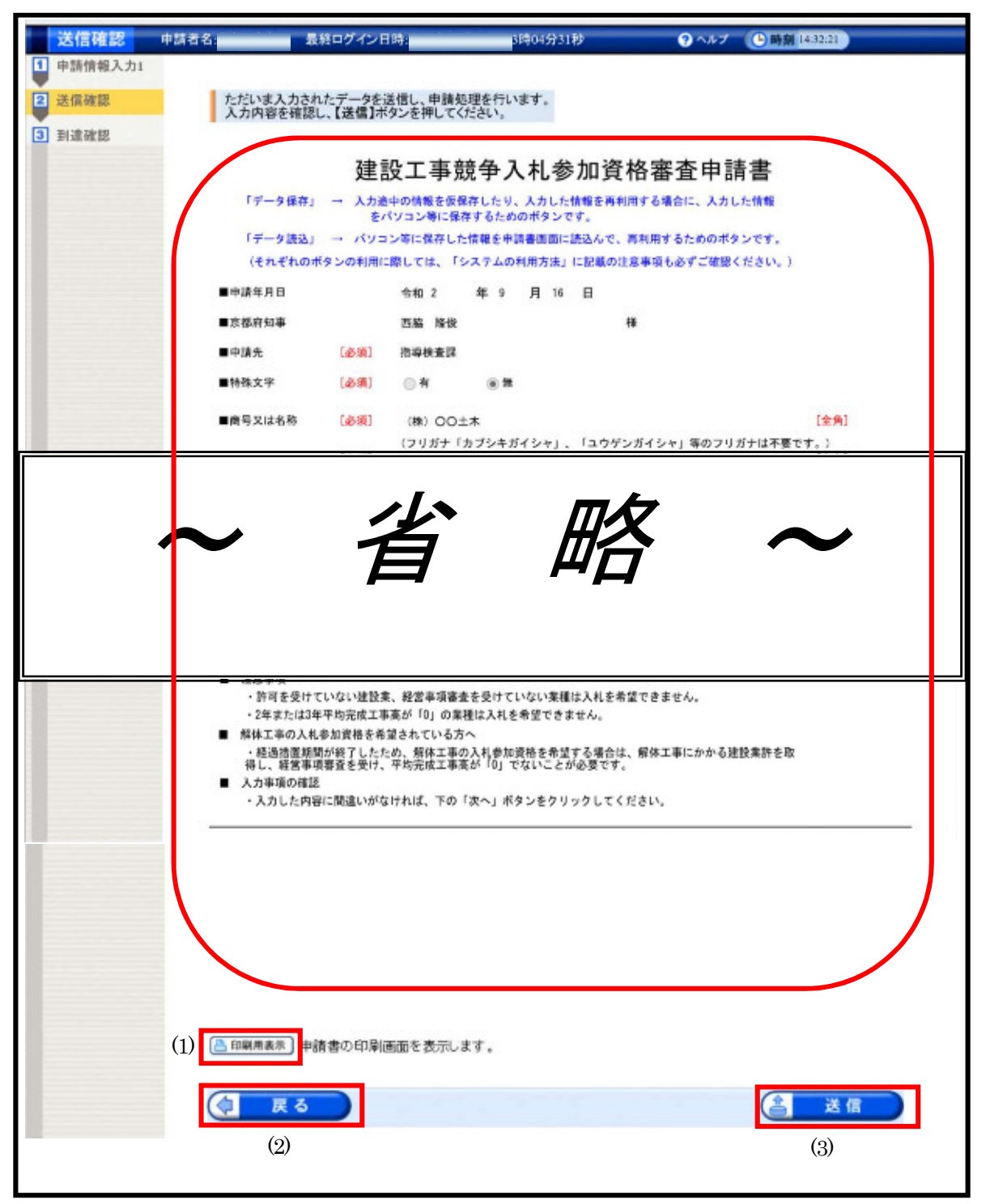

|     | 項目        | 表示内容・操作説明                                                        |
|-----|-----------|------------------------------------------------------------------|
| (1) | 申請内容確認    | 入力した申請書の内容が表示されます。内容を確認の上、「印刷用<br>表示」ボタンをクリックし印刷画面を表示して印刷してください。 |
| (2) | (2) 戻る    | 入力内容を訂正したい場合にクリックすると、申請書入力画面に戻<br>ります。                           |
| (3) | <b>送信</b> | 確認した内容に誤りがなければ、クリックして申請した内容を送信<br>してください。<br>到達確認画面に移ります。        |

※「送信」後は、P17に記載の「到達確認通知」とともに、申請に必要な添付 書類を同封(申請の「手引き」を参照願います)の上、送信された日から5 日以内(土日祝日を除く。)に提出してください。別送書類の〆切は11月 22日まで(当日消印有効)です。

# (5)到達確認

申請書が京都府に到達したことを確認します。

- この画面の内容は、別送書類の郵送や取扱状況照会で必要となりますので、必ず印刷または 保存を行ってください。
- 印刷する場合、保存用と別送書類添付用に2部印刷してください。

#### 【到達確認画面】

| 到達確認                     | 申請者名: | 最終中ク                                                                      | イン日時:                                                     | 時04分31秒                      | <b>?</b> ^#7                     | ●時刻 14:51:58 |
|--------------------------|-------|---------------------------------------------------------------------------|-----------------------------------------------------------|------------------------------|----------------------------------|--------------|
| 1 申请情報入力1                |       |                                                                           |                                                           |                              |                                  |              |
| 2 送信確認                   |       | 送信を完了しました。                                                                |                                                           |                              |                                  |              |
| <ol> <li>到達確認</li> </ol> |       | 「到達番号」と「問合<br>内容を確認の上、「印刷<br>必ず控えるようにし                                    | せ番号」は、この後の間<br>10、【保存】ボタンを利用す<br>、てください。                  | 奴扱状況を照会する時/<br>□るか、メモ(こ取るなどし | ことに <mark>必須</mark> となります<br>.て、 | めで、          |
|                          |       | <b>到達番号 : 26</b><br>問合せ番号 : Ki<br><sup>手続名称</sup> 建設工事額<br>別達日時 2020年09月1 | 0002020091600017<br>rAyd5<br>▶入札参加資格審査申請<br>16日 14時50分31秒 | (1)                          |                                  |              |
|                          | meeru | 明送書類がある場合、この<br>別達番号と手続名称を記                                               | の画面を印刷したもの、ま<br>激したものを同封して、下                              | たは、画面に表示され、<br>記の住所に送付してい    | ている<br>だざい。                      |              |
|                          |       | 別送書類<br>送り先情報                                                             | 監理技術者名簿<br>京都府建設交通部指導                                     | 除査課調整係                       |                                  |              |
|                          | 1     | ▶ 別送先印刷用表示<br>別送                                                          | 書類送付用の頭紙と宛名                                               | 5ラベルの印刷用画面を                  | 表示します。                           |              |
|                          |       | 當考                                                                        |                                                           |                              |                                  |              |
| -                        | (2)   | - <b>ED RM</b> 0                                                          | の画面を印刷することができ                                             | きます。                         |                                  |              |
|                          | (3)   | 🖸 保存 🔤 この                                                                 | )画面をhtml形式で保存す                                            | ることができます。                    |                                  |              |
|                          |       |                                                                           |                                                           |                              |                                  | 图 終了         |

|     | 項目                        | 表示内容・操作説明                                                                                                    |
|-----|---------------------------|----------------------------------------------------------------------------------------------------|
| (1) | 到達番号・問合せ番号                | <b>別送書類の郵送や取扱状況照会を行う際に必要となる項目</b> です。                                                                                 |
| (2) | • 到達日時等<br>到達確認印刷<br>→ 印刷 | この画面を必ず印刷または保存してください。<br>この画面を印刷します。<br>クリックすると印刷設定画面が表示されますので、必要な項目を指<br>定の上、印刷してください。<br>用紙はA4縦です。<br>(別送書類の郵送時に添付) |

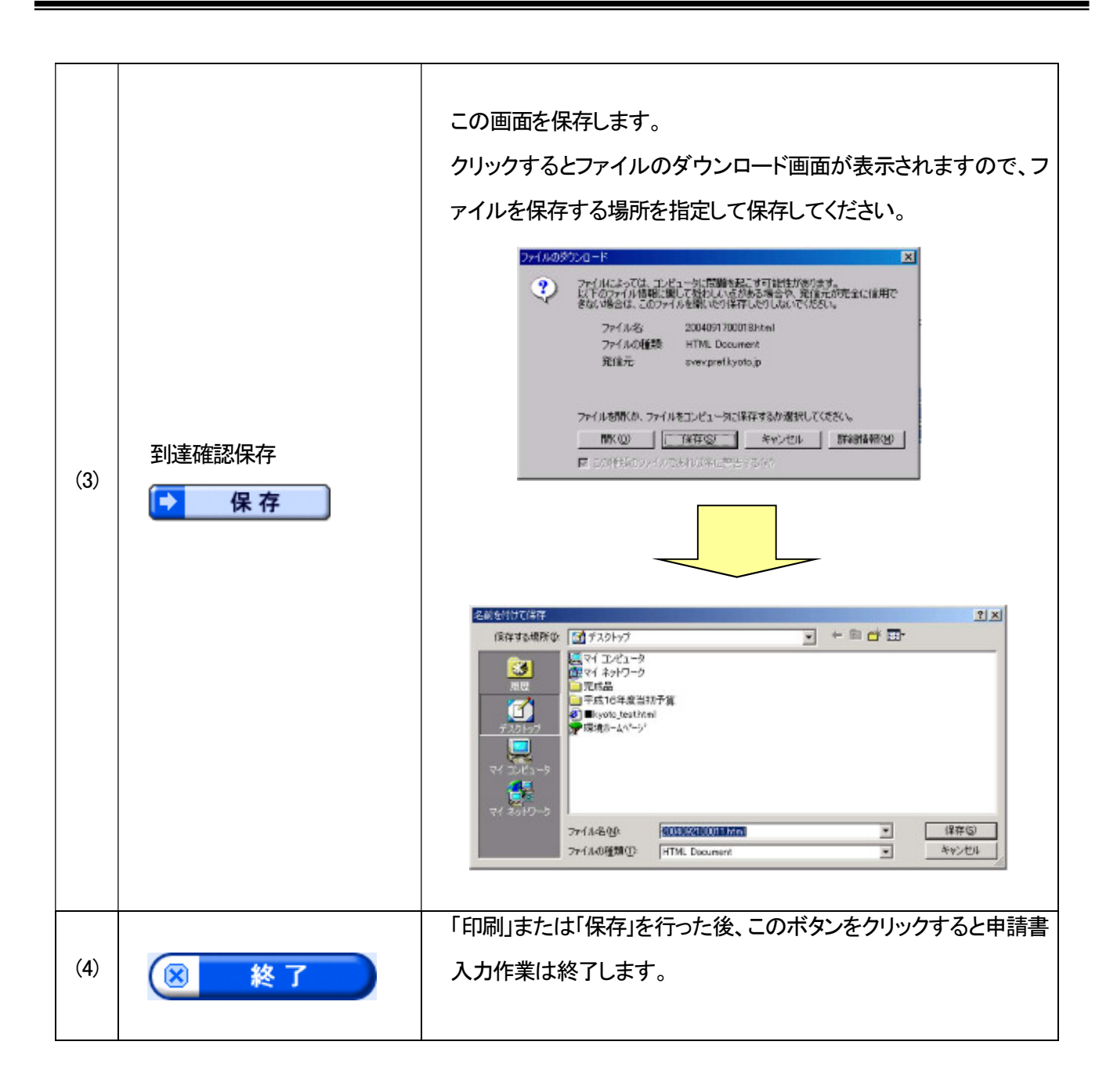

入力作業が終了しても、別送書類の郵送がないと申請手続が終了せず、受付ができ ません。別送書類は、到達確認画面に記載された日から5日以内(土日祝日を除く。)に 申請先の各土木事務所(府外業者の方は指導検査課)に到着するように送付してくださ い。別送書類の〆切は11月22日まで(当日消印有効)です。

# 第2章 取扱状況照会•受付結果通知等

#### 1. 取扱状況照会・受付結果通知等の流れ

第1章の申請手続と別送書類を郵送した後、申請の取扱状況の確認や、申請内容の補正,受付結果 通知の確認等を行います。

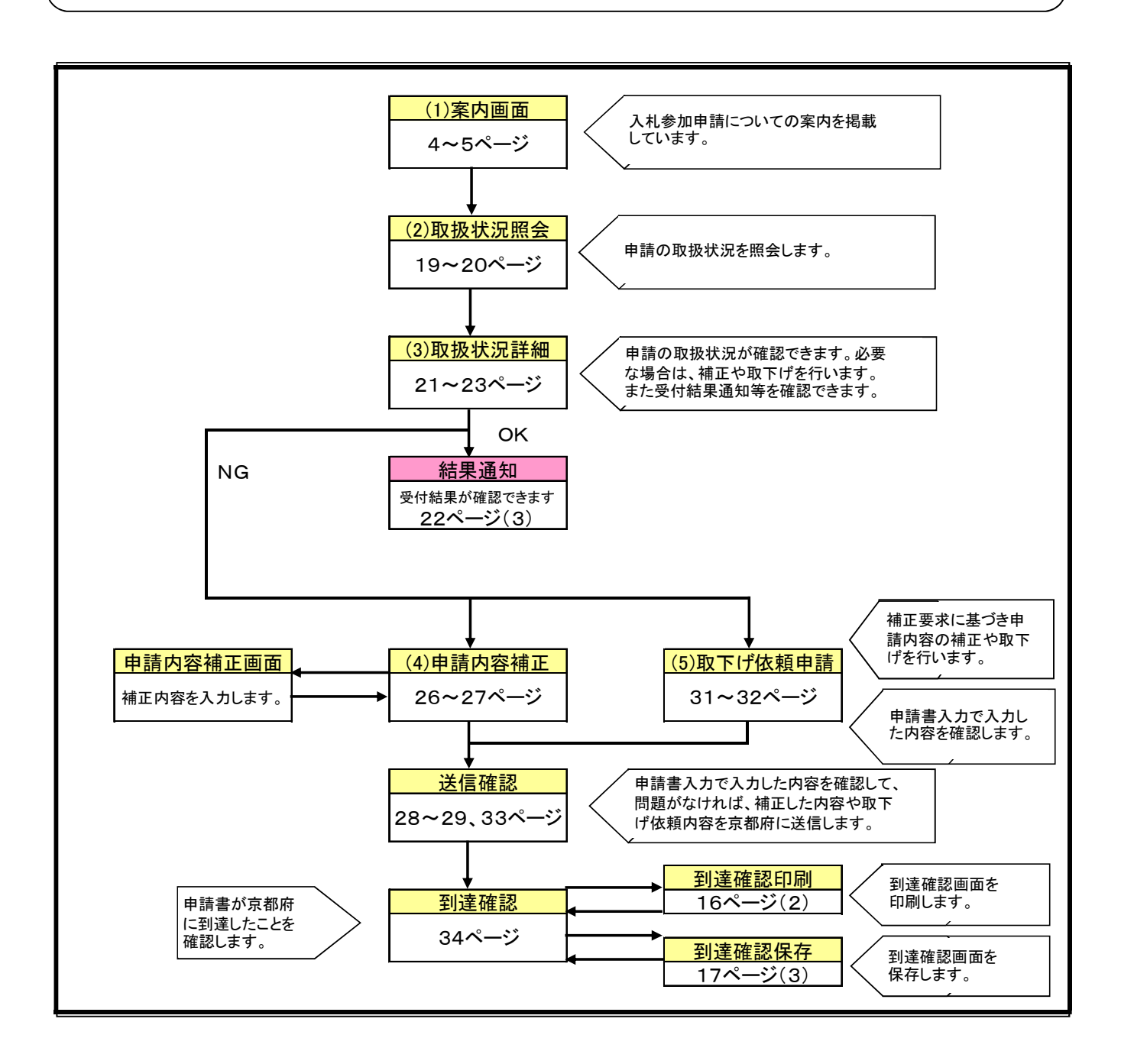

### 2. 操作方法

(1)案内画面……第1章4ページを参照してください。

(2) 取扱状況照会

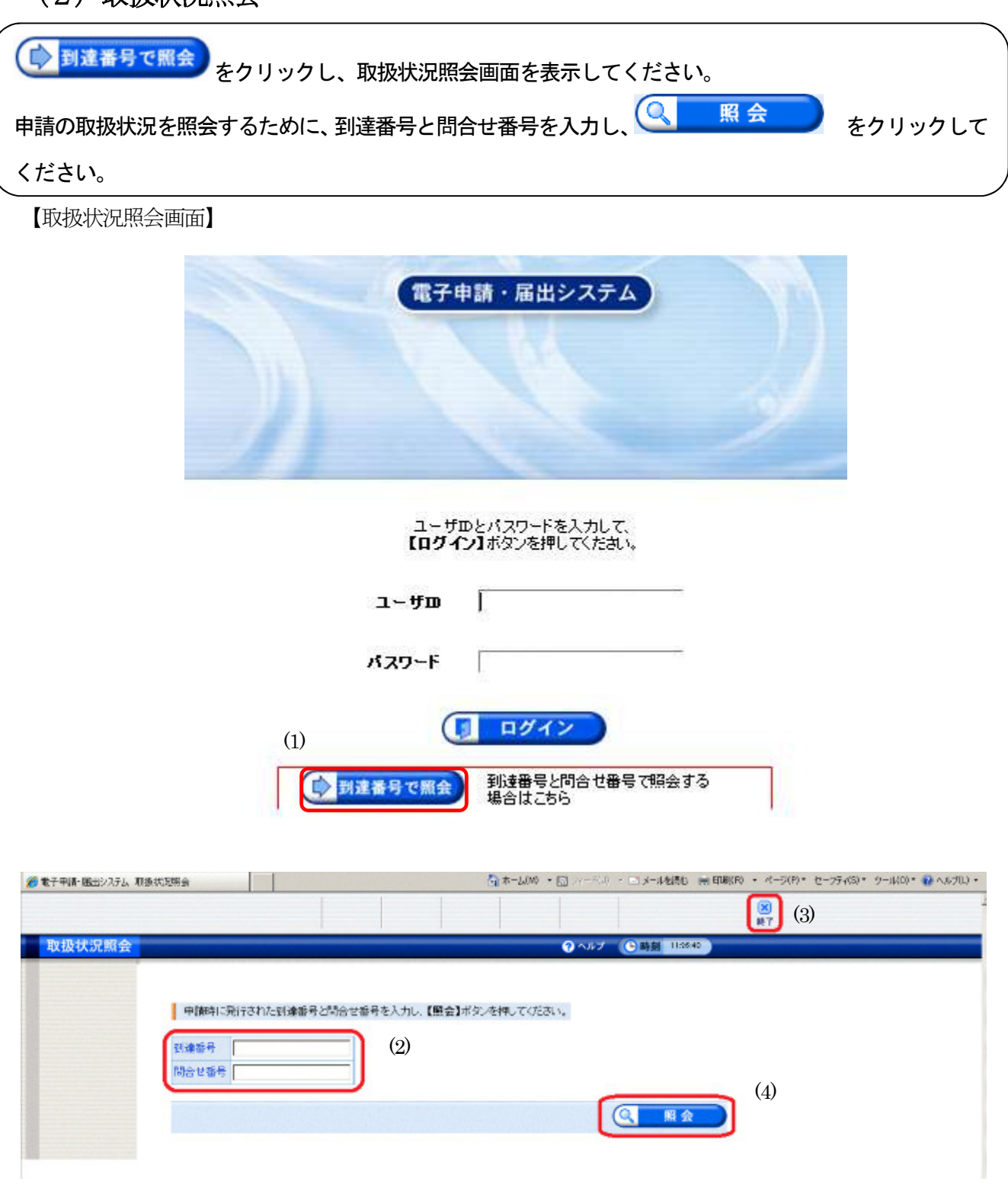

|     | 項目         | 表示内容·操作説明                                                                     |
|-----|------------|-------------------------------------------------------------------------------|
| (1) | 到達番号で照会    | 到達番号と問合せ番号で申請の取扱状況を照会するために、クリッ<br>クしてください。                                    |
| (2) | 到達番号・問合せ番号 | 申請時に発行された到達番号と問合せ番号を入力してください。<br>いずれも半角の英数字になっていますので、大文字と小文字の違い<br>に注意してください。 |
| (3) | 終了         | 案内画面(5ページ)に戻ります。                                                              |
| (4) | Q 照会       | 申請の取扱状況を照会するために、到達番号と問合せ番号を入力し<br>た後、クリックしてください。                              |

#### (3)取扱状況詳細と受付結果通知

申請の取扱状況を確認できます。

- 申請内容の補正を行います。(**京都府から補正について連絡があった場合のみ**)
- 申請内容と別送書類について、京都府の照合作業が終了すると「受付結果通知」を確認できます。

● 申請内容の取下げを行うこともできます。

#### 【取扱状況詳細画面①】

|        | 「開会を行う  | 展会検証する                        | 愛任状メニュー    |            | (X)<br>終了        |  |
|--------|---------|-------------------------------|------------|------------|------------------|--|
| 取扱状況詳細 |         |                               |            | ? ヘルプ ()時刻 | 14:17:44         |  |
|        | 申請・届出の流 | n                             | _          |            |                  |  |
|        | 到達 🔿    | 受付開始 🔿 受付終了                   | (1)        |            |                  |  |
|        |         | 手数料は必要ありません。                  |            |            |                  |  |
|        | 手数科情報   |                               |            | 1          |                  |  |
|        | 連絡      | 職員からの新規連絡はありま                 | ません。       | 2          |                  |  |
|        |         | 現在、補正要求はされていま                 | だん。        | 2          |                  |  |
|        | 補正      |                               |            | 14<br>14   |                  |  |
|        | (NEW)   | 受付が終了しました。受付結果通知が発行されています。    |            |            |                  |  |
|        | 通知書類    | 受付結果通知を発行しました。 内容の確認を行ってください。 |            |            | 知書類一覧 (3)        |  |
|        | 取下げ     | 取下けば行っていません。                  |            |            |                  |  |
|        | 履歴      | 申請の履歴を確認することが                 | うできます。<br> | •          | 履歴               |  |
|        | 申請書類一覧  | 申請書の内容を確認すること                 | かできます。     | <b>•</b>   | <b>請書類一覧</b> (2) |  |
|        | 史后关生    | 別送書類はありません。                   |            |            |                  |  |
|        | ATMAN G |                               |            | 121        |                  |  |
|        |         |                               |            |            |                  |  |

|     | 項目                  | 表示内容・操作説明                                                                                                    |
|-----|---------------------|----------------------------------------------------------------------------------------------------|
| (1) | 取扱状況                | 「到達」「受付開始」「受付終了」等、申請の取扱状況が表示されま<br>す。                                                                                                    |
| (2) | 申請書類一覧              | クリックすると「申請書類一覧」の画面に移ります。<br>【申請書類一覧】 「「表示」:提出した申請書の内容が別画面で表示されます。 ②「戻る」:「取扱状況詳細」画面に戻ります。 *①で表示できる内容は、17ページの(1)と同じです。                                                                                                    |
| (3) | 通知書類一覧<br>(受付結果通知①) | <ul> <li>* 申請内容と別送書類について、京都府の照合作業が終了する<br/>と、「受付結果通知」が確認できるようになります。</li> <li>クリックすると、「通知書類一覧」の画面に移ります。</li> <li>通知書類一覧」</li> <li>通知書類一覧」</li> <li>通知書類一覧」</li> <li>通知書類一覧」</li> <li>通知書類一覧」</li> <li>通知書類一覧」の画面に移ります。</li> <li>①「表示」:「受付結果通知」が別画面で表示されます。</li> <li>②「戻る」:「取扱状況詳細」画面に戻ります。</li> </ul> |

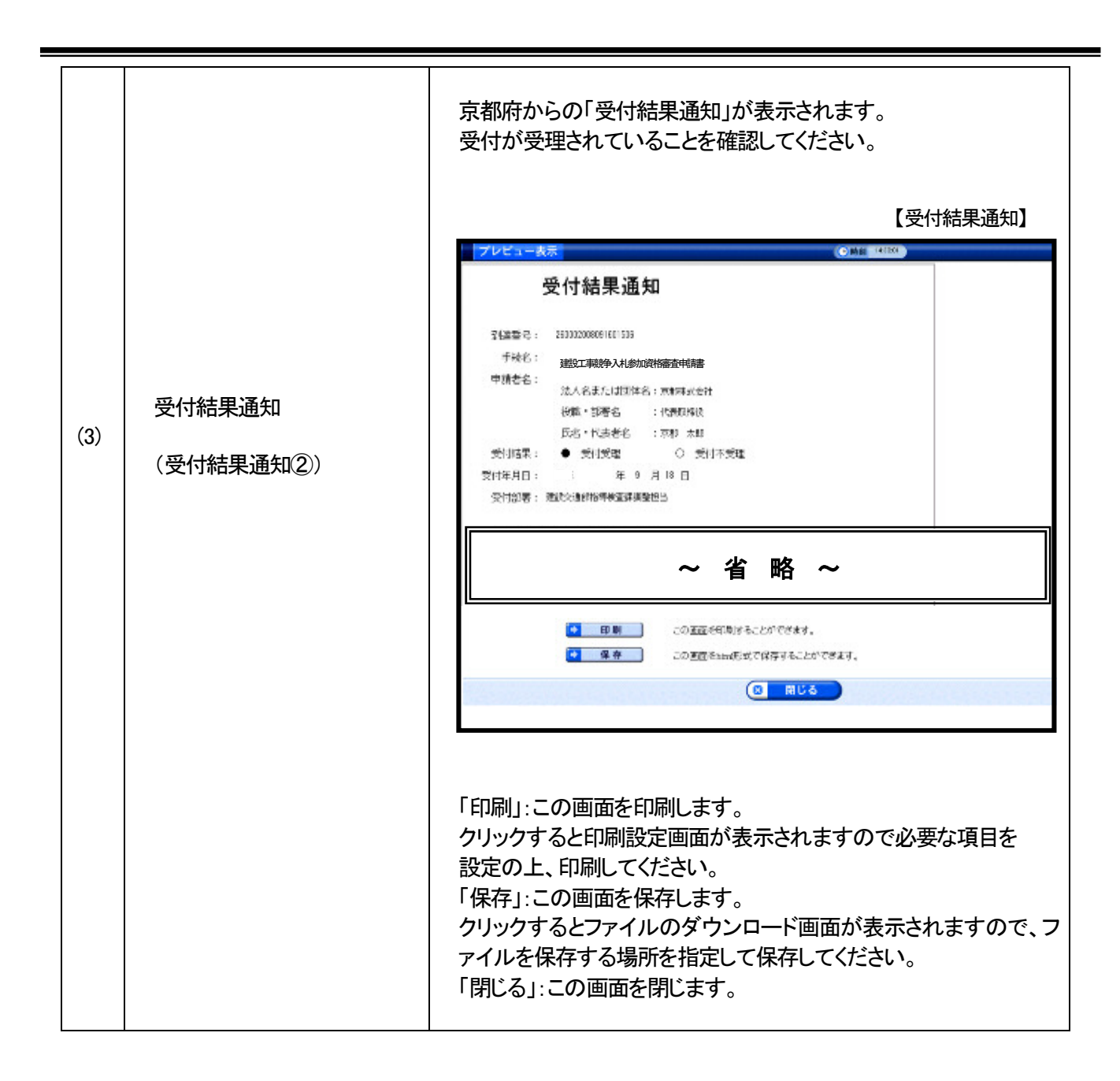

・この「受付結果通知」は、申請内容と別送書類について京都府の照合作業が終了した

ことをお知らせするものです。

・「審査結果通知」(格付通知)については、各申請者あてに後日郵送により通知します。

受付結果通知前に必要な場合は、申請内容の補正、取下げを行うことができます。

#### 【取扱状況詳細画面②】

| 餐 https://g-kyoto.pref.kyoto.lg.j<br>ファイル(F) 編集(E) 表示(V) | p - 電子申請システム 取扱材<br>) お気に入り(A) ツール(T) | 況詳細 - Microsoft Internet E:<br>ヘルプ(H) | kplorer             |       |               | <mark>-ロ×</mark><br>リンク 背 |
|----------------------------------------------------------|---------------------------------------|---------------------------------------|---------------------|-------|---------------|---------------------------|
|                                                          | <br>図会を行う                             |                                       | <b>ご</b><br>季任状メニュー |       | × (4)         | -                         |
| 取扱状況詳細                                                   | inter e la se                         | E HIVE / V                            | X is no - a         | ? ヘルブ | ()時刻 14:31:03 |                           |
|                                                          |                                       | -                                     |                     |       |               |                           |
|                                                          | 申請・届出の流れ                              |                                       |                     |       |               | -                         |
|                                                          |                                       |                                       |                     |       |               |                           |
|                                                          | 到達 📫                                  | 受付開始                                  | 受付終了                |       |               |                           |
|                                                          | -                                     | 補正指示                                  | <del>读中</del>       |       |               |                           |
|                                                          |                                       | 手数料は必要ありません                           | ί.                  |       |               |                           |
|                                                          | 手数料情報                                 |                                       |                     | 2     |               |                           |
|                                                          |                                       | 職員からの新規連絡は                            | ありません。              |       |               |                           |
|                                                          | 連絡                                    |                                       |                     |       | ■ 連絡          |                           |
|                                                          | (NEW!)                                | 職員から補正指示が来                            | ています。               |       |               |                           |
|                                                          | 補正                                    | 修正をお見いします。<br>補正期限:                   |                     | 2     |               |                           |
|                                                          | 通知書類                                  | 現在、職員からの通知                            | はありません。             | 3     | 9             |                           |
|                                                          |                                       |                                       |                     |       |               |                           |
|                                                          | 取下げ                                   | 取下げは行っていません                           | ί.                  |       | 💽 取下げ         | (3)                       |
| 4                                                        |                                       |                                       |                     |       |               |                           |
|                                                          | 履歴                                    | 申請の履歴を確認する                            | ことができます。            |       | ▶ 履歴          | (1)                       |
|                                                          |                                       |                                       |                     |       |               |                           |
|                                                          | 申請書類一覧                                | 申請書の内容を確認す                            | ることができます。           |       | ▶ 申請書類一覧      |                           |
|                                                          | Pu1.4 #                               | 別送書類はありません。                           |                     | 1.00  | -             |                           |
|                                                          | 为机运力。                                 |                                       |                     |       |               |                           |
|                                                          |                                       |                                       |                     |       |               |                           |
|                                                          | R S                                   |                                       |                     |       |               |                           |
| 4                                                        |                                       |                                       |                     |       |               | <del>،</del><br>ار        |

|     | 項目      | 表示内容・操作説明                                                                                   |
|-----|---------|---------------------------------------------------------------------------------------------|
| (1) | ▶ 履歴    | 申請の取扱状況の履歴を表示します。                                                                           |
| (2) | 🕞 補正    | 申請内容の補正や取下げを行うことができます。<br>・補正:27ページ(4)の説明を参照してください。<br>(京都府から補正について連絡があった場合のみ、操作が可能<br>です。) |
| (3) | 🔷 取下げ   | 申請内容の取下げを行うことができます。<br>・申請取下げ:32ページ(5)の説明を参照してください。                                         |
| (4) | ※<br>終了 | 取扱状況照会画面を終了し、案内画面(4ページ)に戻ります。                                                               |

=

# (4)申請内容補正

京都府から申請内容の補正について、メール等で連絡があった場合、申請者が補正入力を行います。 (P25. 取扱状況詳細画面②から入ります。)

【申請内容補正画面】

|           |                                                                                                  | 終了                   |
|-----------|--------------------------------------------------------------------------------------------------|----------------------|
| 補正情報      |                                                                                                  | ? ヘルプ (上時刻 14:33:06) |
| 1 補正情報    |                                                                                                  |                      |
| 2 申請情報入力1 | 職員通信欄で補正の指示内容を確認して、【補正】ボタンを押してください。                                                              |                      |
| 3 送信確認    | ※注意争項<br>手数料情報に関する項目の補正を行うことはできません。                                                              |                      |
| 4 終了      | 戰員通信欄(補正指示内容)                                                                                    |                      |
|           | 修正をお願いします。<br>補正期限:                                                                              | (1)                  |
|           | ■ 補正指示表示 補正指示の内容を別画面に表示します。<br>補正指示内容を確認しながら、補正を行うことができます。                                       | ,                    |
|           | 申請時の書類─覧です。<br>添付書類については、以降の補正処理で再度添付する必要があります。<br>必要であれば、ここから取得を行ってください。                        |                      |
|           | 申請書類一覧                                                                                           |                      |
|           | 種別         書類名         ファイル名           中書書         140000000001701511         360000000001701511 |                      |
|           | 甲胡香 建設工事競争入礼参加資格審查申請書 200002008091/01511_                                                        |                      |
|           |                                                                                                  |                      |
|           |                                                                                                  | [□] 補 正              |
|           | (4)                                                                                              | (3)                  |

|     | 項目     | 表示内容・操作説明                                                                         |
|-----|--------|-----------------------------------------------------------------------------------|
| (1) | 職員通信欄  | 補正の期限や内容(通信欄に記載)を確認し、期限までに必ず補正<br>してください。補正しない場合、申請手続が終了せず受付ができま<br>せんので注意してください。 |
| (2) | 申請書類一覧 | 「表示」:提出した申請書の内容が別画面で表示されます。                                                       |

|     |               | 申請内容補正画面が表示されますので、「申請書入力」(7ページ) |
|-----|---------------|---------------------------------|
|     | <b>[}】 補正</b> | を参照し補正入力をしてください。(添付ファイルの修正が必要ない |
| (3) |               | 場合にも、申請時添付したファイルを必ず添付してください。    |
|     |               | 入力後に 次 へ をクリックすると、送信確認画面に移ります。  |
| (4) | () 戻る         | 取扱状況詳細画面に戻ります。                  |

=

# 補正入力した申請内容を確認の上、京都府あてに送信します。

#### 【送信確認(補正申請)画面】

| ■ 电丁甲請ン入力   △ 旧唯誌 ~ Μ | icrosoft internet Explorer |                 |                           |                      |             |                 |               |     |
|-----------------------|----------------------------|-----------------|---------------------------|----------------------|-------------|-----------------|---------------|-----|
| 送信確認                  |                            |                 |                           |                      | <b>?</b> ^ル | ブ 🕒 時刻 14:34:36 |               |     |
| 1 補正情報                |                            |                 |                           |                      |             |                 |               |     |
| 2 申請情報入力1             | ただいま入力された<br>入力内容を確認し      | とデータを追<br>【注信】ボ | 送信し、申請処理を行<br>なっを押してください。 | います。                 |             |                 |               |     |
| 3<br>送信確認             |                            | j               | 建設工事就                     | 争入札参加                | 資格審         | 查申請書            | $\overline{}$ |     |
| 4 終了                  | ┃<br>■申請年月日                |                 | 年                         | 9月 17日               |             |                 |               |     |
|                       | ■京都府知事                     |                 | 西脇隆俊                      |                      | 様           |                 |               |     |
|                       | ■申請先                       | [必須]            | 指導検査課                     |                      |             |                 |               |     |
|                       | ■特殊文字                      | [必須]            | ○有●                       | ●無                   |             |                 |               |     |
|                       | <br>  ■商号又は名称              | [必須]            | (漢字)<br>京都株式会社            |                      |             |                 |               |     |
|                       |                            | [必須]            | (フリガナ「カブシ<br>キョウトカブシキ     | キガイシャ」、「ユウゲン<br>カイシャ | יガイシャ」等の    | )フリガナは不要です。)    |               | (1) |
|                       | <br>  ■代表者氏名               | [必須]            | (役職 漢字)<br>代表取締役          | (姓                   | 莫字)         | (名 漢字)<br>太郎    |               |     |
|                       |                            | [必須]            |                           | (姓 ・<br>キョウ          | フリガナ)<br>'ト | (名 フリガナ)<br>タロウ |               |     |
|                       | ┃■主たる営業所の剤                 | 所在地             | (郵便番号)                    | (都道府堺                | 【名)         |                 |               |     |
|                       |                            | [北约]]           | 602-8570<br>(市区歌町村名い)     | 示 (1)<br>「(1)        |             |                 |               |     |
|                       | ~                          | •               | 省                         | 略                    | ~           | ►               |               |     |
|                       |                            |                 |                           |                      |             |                 |               |     |
|                       | 印刷用表示 申請表                  | <br>事の印刷画       | <br>面を表示します。              |                      |             |                 |               |     |
|                       | 通信欄に補正した                   | :内容を記述          | むしてください。(任意)              |                      |             |                 |               |     |
|                       | 通信欄(任意)                    |                 |                           |                      |             |                 |               |     |
|                       |                            |                 |                           | ×                    |             |                 | (2            | )   |
|                       | (コ 戻る                      | (3)             |                           |                      |             | 含 送信            | 6             | .)  |

|     | 項目     | 表示内容・操作説明                                                                          |
|-----|--------|------------------------------------------------------------------------------------|
| (1) | 補正内容確認 | 補正した申請内容が表示されます。内容を確認の上、必要であれ<br>ば <sup>日 印刷用表示</sup> をクリックし印刷画面を表示して印刷してくださ<br>い。 |
| (2) | 通信欄    | 補正した内容を入力してください。<br>例:「代表者氏名を修正しました。」                                              |
| (3) | (2) 戻る | 入力内容を訂正したい場合にクリックすると、補正入力画面に戻り<br>ます。                                              |
| (4) | ▲ 送信   | 確認した内容に誤りがなければ、クリックして補正した内容を送信<br>してください。<br>処理終了(補正申請)画面に移ります。                    |

#### 【処理終了(補正申請)画面】

|           |                         |                                |                |        |       |       | ⋉<br>終了      |   |
|-----------|-------------------------|--------------------------------|----------------|--------|-------|-------|--------------|---|
| 処理終了      |                         |                                |                |        |       | ? ヘルプ | ▶ 時刻 14:35:3 | 0 |
| 1 補正情報    |                         |                                |                |        |       |       |              |   |
| 2 申請情報入力1 | 補正申請の処理                 | を正常に終了                         | しました。          |        |       |       |              |   |
| 3 送信確認    | 手続名称 : 建<br>到達番号 : 2600 | <b>江事競争入札4</b><br>020080917015 | 参加資格審査申<br>511 | 清書     |       |       |              |   |
|           | ▶ 印刷                    | この画面を日                         | 「刷することが        | できます。  |       |       |              |   |
|           | ┣ 保存                    | この画面をh                         | tml形式で保存       | そすることか | できます。 |       |              |   |
|           |                         |                                |                |        |       |       | 🙁 終了         |   |
|           |                         |                                |                |        |       |       |              |   |
|           |                         |                                |                |        |       | <br>  |              |   |

# 画面・操作の詳細については、第1章 17ページを参照してください。

# (5)取下げ依頼申請

申請した内容の取下げ依頼申請を行います。(P25. 取扱状況詳細画面②から入ります。)

【取下げ依頼申請入力画面①】

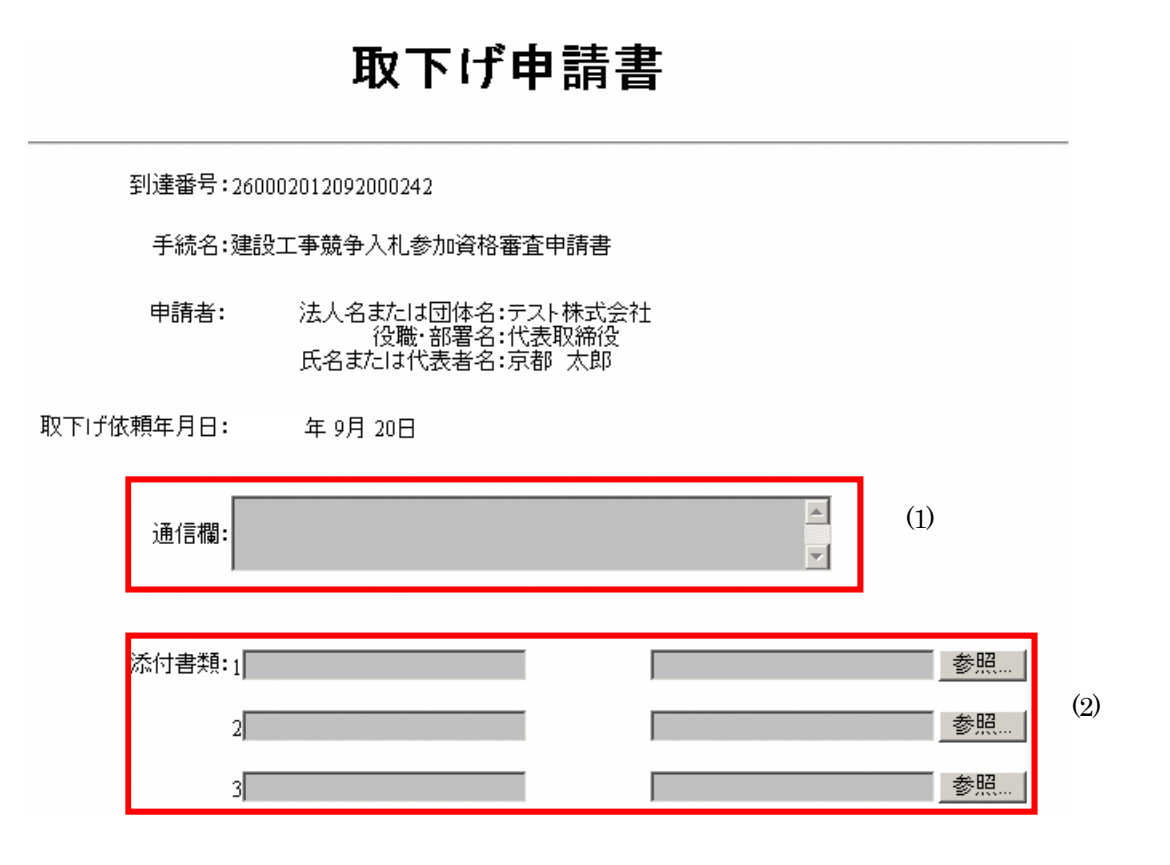

|     | 項目    | 表示内容・操作説明                                           |
|-----|-------|-----------------------------------------------------|
| (1) | 通信欄   | 必要に応じて通信欄に入力してください。                                 |
| (2) | 添付書類名 | 左欄に添付書類名を入力します。次に右欄の参照ボタンをクリックし、添付したいファイルを選択してください。 |

#### 【取下げ依頼申請入力画面②】

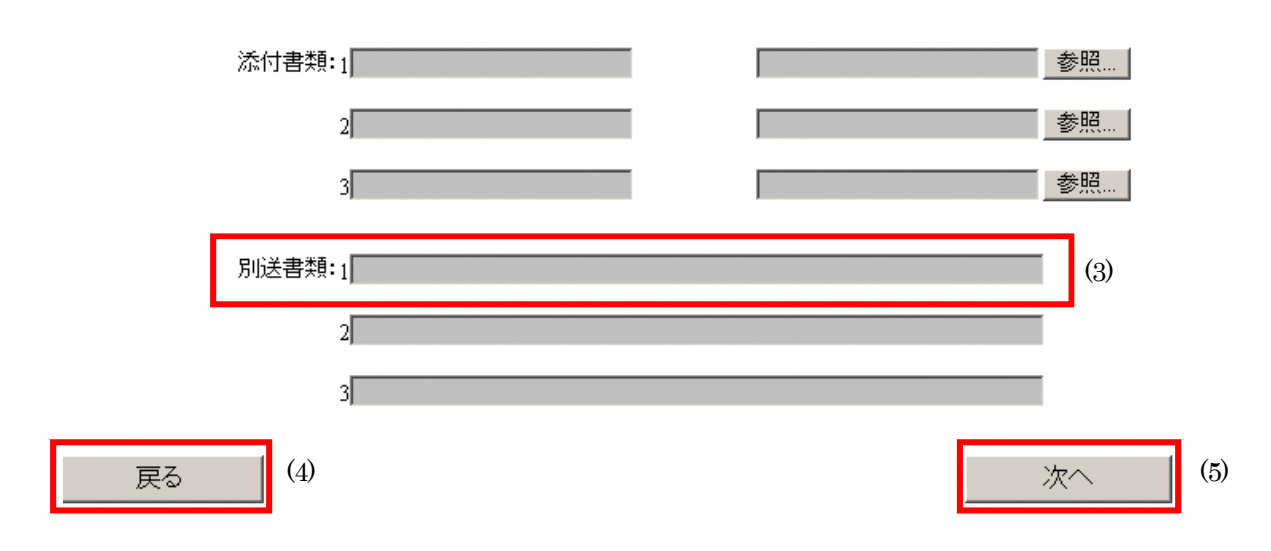

|     | 項目    | 表示内容・操作説明                                    |
|-----|-------|----------------------------------------------|
| (3) | 別送書類名 | すでに別送した書類があれば記入してください。なければ「なし」と<br>記入してください。 |
| (4) | 戻る    | 取扱状況詳細画面(25ページ)に戻ります。                        |
| (5) | 次へ    | 必要事項の入力後、クリックすると送信確認画面に移ります。                 |

# 取下げ依頼申請した内容を確認の上、京都府あてに送信します。

#### 【送信確認画面(取下げ)画面】

| 送信確認                                              | ⑦ ヘルプ ● 時刻 1459:21                                                                |     |
|---------------------------------------------------|-----------------------------------------------------------------------------------|-----|
| <ul> <li>取下げ依頼申請<br/>書入力</li> <li>送信確認</li> </ul> | ただいま入力されたデータを送信し、申請処理を行います。<br>入力内容を確認し、【送信】ボタンを押してください。                          |     |
| 3 終了                                              | 取下げ依頼申請                                                                           |     |
|                                                   | 到達番号: 260002012092000242<br>手続名: 建設工事競争入札参加資格審査申請書<br>申請者名:<br>法人名また(は団体名:テスト株式会社 |     |
|                                                   | 役職・部署名 :代表取締役                                                                     | (1) |
|                                                   | ~ 省略~                                                                             |     |
|                                                   | 日期用表示 申請書の印刷画面を表示します。                                                             |     |
|                                                   | 種別     書類名     ファイル名     取得       別送     なし                                       |     |
|                                                   | (2) (2) (2) (2) (2) (2) (2) (2) (2) (2)                                           | (3) |

|     | 項目        | 表示内容・操作説明                                                                                 |
|-----|-----------|-------------------------------------------------------------------------------------------|
| (1) | 取下げ依頼内容確認 | 入力した取下げ依頼申請書の内容が表示されます。内容を確認の<br>上、必要であれば 🕒 <sup>印刷用表示</sup> をクリックし印刷画面を表示して<br>印刷してください。 |
| (2) | () 戻る     | 入力内容を訂正したい場合にクリックすると、取下げ依頼申請画面<br>に戻ります。                                                  |
| (3) | 送信        | 確認した内容に誤りがなければ、クリックして申請した内容を送信<br>してください。<br>処理終了(取下げ)画面に移ります。                            |

#### 取下げ申請内容が京都府に到達したことを確認します。

#### 【処理終了(取下げ)画面】

| 処理終了                                                   | Ø ^                                                                                                    | ルブ | ()時刻 | 15:02:39 |
|--------------------------------------------------------|----------------------------------------------------------------------------------------------------|----|------|----------|
| <ol> <li>取下げ依頼申請</li> <li>書入力</li> <li>送信確認</li> </ol> | 取下げ依頼の処理を正常に終了しました。                                                                                                    |    |      |          |
| ◎ 終了                                                   | 手続名称 : 建設工事競争入札参加資格審査申請書<br>到達番号 : 260002012092000242                                                                                                    |    |      |          |
|                                                        | 別送書類がある場合、この画面を印刷したもの、または、画面に表示されている<br>到達番号と手続名称を記載したものを同封して、下記の住所に送付してください。                                                                                                    |    |      |          |
|                                                        | なし<br>アーニー<br>送り先情報<br>満<br>し<br>が<br>し<br>う<br>部<br>行<br>道<br>部<br>指<br>道<br>般<br>会<br>で<br>通<br>部<br>指<br>道<br>線<br>会<br>で<br>通<br>部<br>指<br>道<br>線<br>査<br>ご<br>し<br>で<br>通<br>部<br>指<br>道<br>検<br>査<br>課<br>設<br>交<br>通<br>部<br>指<br>道<br>検<br>査<br>課<br>調<br>整<br>担<br>し<br>し<br>し<br>し<br>し<br>し<br>し<br>し<br>し<br>し<br>し<br>し<br>し |    |      |          |
|                                                        | ▶ 別送先印刷用表示 別送書類送付用の頭紙と宛名ラベルの印刷用画面を表示します。                                                                                                    |    |      |          |
|                                                        | 🔁 印刷 この画面を印刷することができます。                                                                                                    |    |      |          |
|                                                        | ▶ 保存 この画面をhtml形式で保存することができます。                                                                                                    |    |      |          |
|                                                        |                                                                                                    | (  |      | 終了       |

画面・操作の詳細については、第1章 17ページを参照してください。